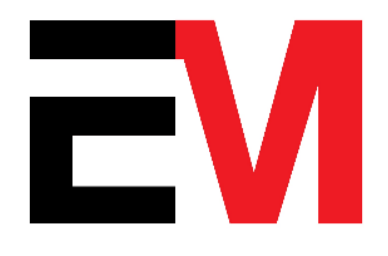

# **CLXX-N NTP CLOCK MANUAL**

## **Operating Manual**

Version: 1.3 Date: 19/01/2024

## ELECTRO-MED

D-17, Vivekanand Puri Lucknow 226007

www.electromed.co.in

mail@electromed.co.in

## TABLE OF CONTENTS

| 1 | O        | Operating Procedure1   |                        |  |  |  |  |
|---|----------|------------------------|------------------------|--|--|--|--|
| 2 | т        | Troubleshooting Guide1 |                        |  |  |  |  |
| 3 | Software |                        |                        |  |  |  |  |
|   | 3.1      | NTP                    | Clock Manager          |  |  |  |  |
|   | 3        | .1.1                   | IP Address Setting     |  |  |  |  |
|   | 3        | .1.2                   | Time Server Setting    |  |  |  |  |
|   | 3        | .1.3                   | Time Zone Setting      |  |  |  |  |
|   | 3        | .1.4                   | Time Adjustment        |  |  |  |  |
|   | 3        | .1.5                   | Resynchronize Time     |  |  |  |  |
|   | 3.2      | Initic                 | al Setup Proceudre     |  |  |  |  |
|   | 3.3      | Soft                   | Reset Time             |  |  |  |  |
|   | 3.4      | 12/                    | 24 Mode Selection      |  |  |  |  |
| 4 | G        | ienera                 | l Guidelines5          |  |  |  |  |
|   | 4.1      | Prec                   | autions                |  |  |  |  |
|   | 4.2      | Safe                   | ty Instructions        |  |  |  |  |
|   | 4.3      | Powe                   | er Requirements        |  |  |  |  |
|   | 4.4      | Envii                  | ronmental Conditions   |  |  |  |  |
|   | 4.5      | Mair                   | ntenance               |  |  |  |  |
| 5 | S        | etup L                 | ocal NTP Server6       |  |  |  |  |
|   | 5.1      | Setu                   | p Time Service         |  |  |  |  |
|   | 5.2      | Wind                   | dows firewall settings |  |  |  |  |
|   | 5.3      | Inbo                   | und Rules              |  |  |  |  |
|   | 5.4      | Outb                   | bound Rules            |  |  |  |  |

## 1 OPERATING PROCEDURE

- 1. Installation
  - Mount the NTP Clock in the desired location using the provided wall-mount brackets or stands.

#### 2. Power On

- Connect the clock to a 220V AC, 50Hz power source.
- Switch on the device.
- The display will light up, and the 7 segments will run a self-test.
- The clock will then attempt to synchronize with the network.
- 3. Network Configuration
  - Ethernet: Connect an Ethernet cable to the RJ45 port on the clock. Ensure the network has internet access.
  - Verify the clock connects to the NTP server. The default server is typically pre-configured, but it can be updated in the settings.
- 4. Synchronization
  - Upon successful network connection, the clock will automatically synchronize time with the NTP server.
  - The display will show the synchronized time in HH:MM:SS format
- 5. Adjustments
  - Use the NTP Clock Manager to make any adjustments, like time correction, time-zone setting, NTP Server configuration.

## 2 TROUBLESHOOTING GUIDE

| # | Issue                           | Possible Cause                          | Solution                                                                                      |
|---|---------------------------------|-----------------------------------------|-----------------------------------------------------------------------------------------------|
| 1 | No display or power             | Power supply is not connected or faulty | Check and connect the power supply correctly.                                                 |
| 2 | Clock not synchronizing         | Network connection issue                | Verify Ethernet connection and<br>server reachability.<br>Check ping on the clock IP Address. |
| 3 | Display flickering              | Loose power or network cable            | Inspect and reconnect the input cables securely.                                              |
| 4 | Intermittent display<br>updates | Noise in the signal line                | Ensure all cables are securely connected.                                                     |
| 5 | Device unresponsive             | Software or hardware issue              | Restart the device or contact customer support.                                               |

## 3 SOFTWARE

## 3.1 NTP CLOCK MANAGER

To configure the NTP Slave clocks you will need NTP Clock Manager Program.

You can download the program from <u>https://electromed.co.in</u> website or contact Electromed support.

| NTP Clock Manager                 | - 🗆 X            |
|-----------------------------------|------------------|
|                                   |                  |
| IP Address 192.168.1.199          | Resync Time      |
| IP Config                         |                  |
| IP Address                        | 192.168.1.199    |
| Subnet Mask                       | 255.255.255.0    |
| Default Gateway                   | 192.168.1.1      |
| Domain Name Server (DNS)          | 192.168.1.1      |
| Set IP A                          | ddress           |
| Time Server Settings              |                  |
| Host 0.north-america.pool.ntp.org | Host IP          |
| Set NTP                           | Server           |
| TimeZone Setting                  |                  |
| Time Zone 0530                    | Time Adjust 0000 |
| Set Time Zone                     | Time Adjust      |

Table of Contents

#### 3.1.1 IP ADDRESS SETTING

- 1. Power off the clock
- 2. Press and hold Reset Button
- 3. While holding the reset button, power on the clock, and keep holding the button for 10 seconds
- 4. Clock display will show 'RESET'
- 5. Set IP Address of PC to 192.168.0.123
- 6. Enter the IP Address, Subnet Mask, Default Gateway, Domain Name Server (DNS)
- 7. Click 'Set IP Address'
- 8. Clock Display will show 'IP SET'.
- 9. Power Off the Clock, and restart after 5 seconds

#### 3.1.2 TIME SERVER SETTING

The default server address in NTP Clock Manager is for the Open Source Time server. You can set it to your local server via the following steps:

- 1. Enter the hostname of the time server
- 2. If IP Address is known:
  - a. Enter the IP Address
  - b. Tick 'Host IP'
- 3. Click 'Set NTP Server'
- 4. Power Off the Clock, and restart after 5 seconds

#### 3.1.3 TIME ZONE SETTING

- 1. Enter the time zone difference in format ±####.
- 2. Example:
  - a. For India: +0530
- 3. Click 'Set Time Zone'
- 4. Power Off the Clock, and restart after 5 seconds

#### 3.1.4 TIME ADJUSTMENT

- 1. Enter time to be adjusted in milliseconds
- 2. Click 'Adjust'
- 3. Restart the clock

#### 3.1.5 RESYNCHRONIZE TIME

1. Click 'Resynchronize Time'

www.electromed.co.in

Page **3** of **18** 

#### 3.2 INITIAL SETUP PROCEUDRE

- 1. Power off display
- 2. Press and hold Reset Button
- 3. While holding the reset button pressed, power on the Clock.
- 4. Keep reset button pressed for 10 seconds
- 5. Make a one-to-one connection between clock and laptop/PC using a cross LAN cable

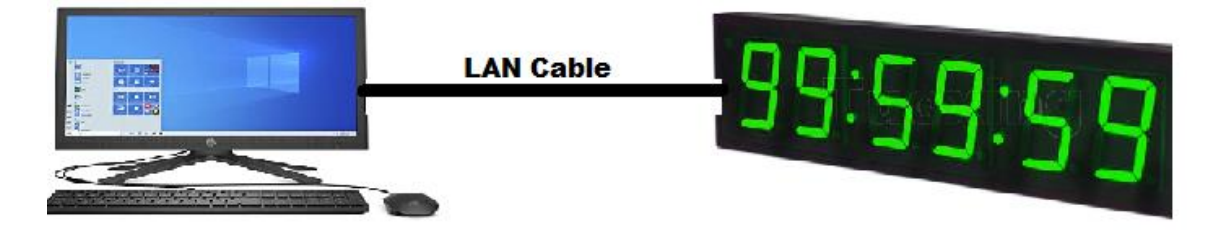

- 6. Check ping on 192.168.0.199. Ensure that IP address of the PC is also of 192.168.0.\*\*\* series.
- 7. Open NTP Clock Manager
- 8. Set IP Address
- 9. Set Server Address
- 10. Set Time Zone
- 11. Restart
- 12. Check IP Address
- 13. Connect to network
- 14. Check Ping
- 15. Wait for the clock to synchronize
- 16. If adjustment is required, click 'Adjust'
- 17. Restart
- 18. Wait for the clock to synchronize

#### 3.3 SOFT RESET TIME

- 1. Press and hold reset button for 2 seconds.
- 2. Time will reset to 00:00:00
- 3. Time will resynchronize with the NTP server (if present) within 30 seconds

#### 3.4 12 / 24 MODE SELECTION

1. Press and hold Reset Button for 10 seconds to toggle between 12 / 24 hour modes.

## 4 GENERAL GUIDELINES

#### 4.1 PRECAUTIONS

- 1. Ensure the clock is connected to a stable and secure network.
- 2. Avoid installing the device in areas with excessive dust, heat, or moisture.
- 3. Do not expose the clock to physical shocks or vibrations.
- 4. Ensure all connections are secure before powering on the device.

#### 4.2 SAFETY INSTRUCTIONS

- 1. Operate the clock within the specified voltage range (220V AC, 50Hz).
- 2. Do not attempt to disassemble or repair the device yourself.
- 3. Handle the device with care to avoid damage to the display or components.
- 4. Keep the device away from flammable materials.

#### 4.3 POWER REQUIREMENTS

- Voltage: 220V AC, 50Hz
- Power Consumption: <10W

#### 4.4 ENVIRONMENTAL CONDITIONS

- Operating Temperature: 0°C to 50°C
- Storage Temperature: -10°C to 60°C
- Humidity: 10% to 90% non-condensing
- Installation Location: Dry and dust-free area (Preferred)

#### 4.5 MAINTENANCE

- 1. Operate the clock within the specified voltage range (220V AC, 50Hz).
- 2. Do not attempt to disassemble or repair the device yourself.
- 3. Handle the device with care to avoid damage to the display or components.
- 4. Keep the device away from flammable materials.

## 5 SETUP LOCAL NTP SERVER

If you do not have a dedicated NTP server, then you can create a server on your local PC via the following steps:

## 5.1 SETUP TIME SERVICE

#### 5.1.1.1 CONFIGURE THE WINDOWS TIME SERVICE

- 1. In the File Explorer, navigate to: Control Panel\System and Security\Administrative Tools
- 2. Double-click Services.

This same task can be completed by entering services.msc in the Windows Run dialog (Windows Key + R).

| 🖅 Run         |                                                                                                    | × |
|---------------|----------------------------------------------------------------------------------------------------|---|
|               | Type the name of a program, folder, document, or<br>Internet resource, and Windows will open it for you. |   |
| <u>O</u> pen: | services.msc                                                                                             | ~ |
|               | OK Cancel <u>B</u> rowse                                                                                 |   |

3. In the Services list, right-click on Windows Time and click Stop.

Note: The Windows Time service may already be stopped. In this case, skip this step and go to the next step to Update the Windows Registry.

| Windows Time                              | Name                         | Description           | Status       | Startup Type  | Log On As     |
|-------------------------------------------|------------------------------|-----------------------|--------------|---------------|---------------|
|                                           | 🤹 Windows Defender Security  | Windows De.           | Running      | Automatic     | Local System  |
| <u>Start</u> the service                  | Windows Encryption Provid    | Windows En.           |              | Manual (Trigg | Local Service |
|                                           | 🤹 Windows Error Reporting Se | Allows errors.        |              | Manual (Trigg | Local System  |
| Description:                              | Windows Event Collector      | This service          |              | Manual        | Network Se    |
| Maintains date and time                   | Windows Event Log            | This service          | Running      | Automatic     | Local Service |
| synchronization on all clients and        | Windows Font Cache Service   | Optimizes p           | Running      | Automatic     | Local Service |
| is stopped, date and time                 | Windows Image Acquisition    | Provides ima.         | Running      | Automatic     | Local Service |
| synchronization will be unavailable. If   | Windows Insider Service      | Provides infr.        | -            | Manual (Trigg | Local System  |
| this service is disabled, any services    | Windows Installer            | Adds, modifi.         | Adds, modifi |               | Local System  |
| that explicitly depend on it will fail to | Windows License Manager S    | Provides infr Running |              | Manual (Trigg | Local Service |
| start.                                    | Windows Management Instr     | Provides a c          | Running      | Automatic     | Local System  |
|                                           | Windows Media Player Netw    | Shares Wind           |              | Manual        | Network Se    |
|                                           | Windows Mobile Hotspot Se    | Provides the          |              | Manual (Trigg | Local Service |
|                                           | Windows Modules Installer    | Enables inst          |              | Manual        | Local System  |
|                                           | Windows Perception Service   | Enables spat.         | -            | Manual (Trigg | Local Service |
|                                           | Windows Presentation Foun    | Optimizes p           | Running      | Manual        | Local Service |
|                                           | Windows Push Notifications   | This service r.       | Running      | Automatic     | Local System  |
|                                           | Windows Push Notifications   | This service          | Running      | Automatic     | Local System  |
|                                           | Windows PushToInstall Servi  | Provides infr.        | -            | Manual (Trigg | Local System  |
|                                           | Windows Remote Managem       | Windows Re            |              | Manual        | Network Se    |
|                                           | Windows Search               | Provides con.         | Running      | Automatic (De | Local System  |
|                                           | Windows Time                 | Maintains d           |              | Manual (Trigg | Local Service |
|                                           | Windows Update               | Enab S                | tart         | ual (Trigg    | Local System  |
|                                           | 🆏 Windows Update Medic Ser   | Enab                  | ton          | nual          | Local System  |
|                                           | 🧟 WinHTTP Web Proxy Auto-D   | Wint                  |              | nual          | Local Service |
|                                           | 🎑 Wired AutoConfig           | The V                 | ause         | nual          | Local System  |
|                                           | Wireless PAN DHCP Server     | R                     | esume        | nual          | Local System  |
|                                           | 🧠 WLAN AutoConfig            | The V R               | lestart      | omatic        | Local System  |
|                                           | 🧟 WMI Performance Adapter    | Provi A               | II Tasks     | , jual        | Local System  |
|                                           | 🎑 Work Folders               | This :                |              | nual          | Local Service |
|                                           | 🖏 Workstation                | Creat R               | efresh       | omatic        | Network Se    |
|                                           | 🥘 WWAN AutoConfig            | This :                | reportion    | nual          | Local Service |
|                                           | 🔅 Xbox Accessory Managemen   | This                  | roperues     | ual (Trigg    | Local System  |
|                                           | 🖏 Xbox Game Monitoring       | This : H              | lelp         | nual (Trigg   | Local System  |
|                                           | O Vhoy Live Auth Managor     | Providor aut          |              | Manual        | Local System  |

## 5.1.1.2 UPDATE THE WINDOWS REGISTRY TO CREATE A LOCAL NTP SERVICE

- 1. Launch Windows Run (Windows Key + R).
- 2. Enter regedit and click OK.

|                 | 🖅 Run             | ×                                                                                                    |                            |
|-----------------|-------------------|----------------------------------------------------------------------------------------------------|----------------------------|
|                 |                   | Type the name of a program, folder, document, or<br>Internet resource, and Windows will open it for you. |                            |
|                 | <u>O</u> pen:     | regedit ~                                                                                                |                            |
|                 |                   | OK Cancel <u>B</u> rowse                                                                                 |                            |
|                 |                   |                                                                                                    |                            |
| <u>Table of</u> | <u>f Contents</u> | www.electromed.co.in                                                                                     | Page <b>7</b> of <b>18</b> |

#### Operating Manual - CLxx-N NTP Clock Manual 3. Navigate to the registry key:Computer\HKEY\_LOCAL\_MACHINE\SYSTEM\CurrentControlSet\Services\W32Ti me\Parameters Registry Editor $\times$ File Edit View Favorites Help Computer\HKEY\_LOCAL\_MACHINE\SYSTEM\CurrentControlSet\Services\W32Time\Parameters > 📜 vmicvss ^ Name Туре Data > 📙 volmgr REG\_SZ 赴 (Default) (value not set) volmgrx NtpServer REG\_SZ time.windows.com,0x9 volsnap 赴 ServiceDII REG\_EXPAND\_SZ %systemroot%\system32\w32time.dll > Volume BerviceDIIUnIoa... REG\_DWORD 0x0000001 (1) 🗏 vpci SvchostEntry\_W32Time 💩 ServiceMain REG\_SZ > 📜 vsmraid 赴 Type REG\_SZ NTP > 📕 VSS > 📕 VSTXRAID > vwifibus > 📜 vwififlt > vwifimp V32Time 📜 Config Parameters > SecureTime - E Security

4. If you do NOT see LocalNTP REG\_DWORD in the list, create it using the following steps.

> TimeProvide 📜 TriggerInfo 🗸

>

>

<

1. Right-click in the Registry Editor, select New, select DWORD, and enter LocalNTP (note that this name is case sensitive).

| File Edit View Favorites Help         Computer\HKEY_LOCAL_MACHINE\SYSTEM\CurrentControlSet\Services\W32Time\Parameters         Computer\HKEY_LOCAL_MACHINE\SYSTEM\CurrentControlSet\Services\W32Time\Parameters       Data         Name       Type       Data         Volmgr       Name       Type       Data         Numprover       REG_SZ       (value not set)         Volmgrx       NtpServer       REG_SZ       time.windows.com,0x9         Volume       ServiceDII       REG_EXPAND_SZ       %systemroot%\system32\w32time.dll         ServiceDIIUnloa       REG_DWORD       0x00000001 (1)         ServiceMain       REG_SZ       SwchostEntry W32Time | - 🗆 ×                                 |
|----------------------------------------------------------------------------------------------------|---------------------------------------|
| Computer\HKEY_LOCAL_MACHINE\SYSTEM\CurrentControlSet\Services\W32Time\Parameters         >                                                                                                    |                                       |
| >     vmicvss     ^     Name     Type     Data       >     volmgr     >     (Default)     REG_SZ     (value not set)       >     volmgrx     >     NtpServer     REG_SZ     time.windows.com,0x9       >     volsnap     >     ServiceDII     REG_EXPAND_SZ     %systemroot%\system32\w32time.dll       >     vpci     %serviceDIIUnloa     REG_DWORD     0x0000001 (1)                                                                                                    |                                       |
| > vsmraid<br>> VSS<br>> VSTRAID                                                                                                    | m,0x9<br>ystem32\w32time.dll<br>2Time |
| New     Key       Wifibus     String Value       Wifip     String Value       W32Time     Binary Value       Config     DWORD (32-bit) Value       Parameters     QWORD (64-bit) Value       Security     Security       TimeProvidi     TimeProvidi       TriggerInfo     Value                                                                                                    | lue<br>lue<br>Value                   |

- 2. Double-click LocalNTP, change the Value data to 1, select a Base of Hexadecimal, and click OK.
- 5. Do not close the Registry Editor because it is used in the following steps.

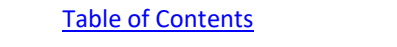

www.electromed.co.in

Page **8** of **18** 

#### 5.1.1.3 UPDATE THE WINDOWS REGISTRY TO CONFIGURE THE TIME PROVIDER

- Navigate to the registry key: Computer\HKEY\_LOCAL\_MACHINE\SYSTEM\CurrentControlSet\Services\W32Ti me\TimeProviders
- 2. Select NtpServer, double-click Enabled, change the Value Data to 1, select

a Base of Hexadecimal, and click OK.

| 🃑 Registry | Editor       |                                                                                                    |     |                                                                                                    |                                                                                                    |                                         |                                                                                                    |                               | _  |      | $\times$ |
|------------|--------------|----------------------------------------------------------------------------------------------------|-----|----------------------------------------------------------------------------------------------------|----------------------------------------------------------------------------------------------------|-----------------------------------------|----------------------------------------------------------------------------------------------------|-------------------------------|----|------|----------|
| File Edit  | View Favor   | rites Help                                                                                                    |     |                                                                                                    |                                                                                                    |                                         |                                                                                                    |                               |    |      |          |
| Computer\H | IKEY_LOCAL   | _MACHINE\S                                                                                                    | YST | EM\CurrentControlSet\                                                                                                    | Services\W32T                                                                                                    | ime\Tim                                 | eProviders\NtpServer                                                                                                    |                               |    |      |          |
| Computer\F |              | MACHINE\S<br>wifibus<br>wififlt<br>/32Time<br>Config<br>Parameters<br>SecureTime<br>Security<br>TimeProvide<br>NtpServe<br>VMICTim<br>TriggerInfo<br>/aaSMedicSvo<br>/acomPen<br>/alletService<br>anarpy |     | EM (currentControlSet)<br>Name<br>(Default)<br>ChainDisable<br>ChainDisable<br>ChainLoggingRate<br>ChainMaxEntries<br>ChainMaxHostEn<br>DIIName<br>Enabled<br>EventLogFlags<br>InputProvider<br>RequireSecureTi | Type<br>REG_SZ<br>REG_DWORD<br>REG_DWORD<br>REG_DWORD<br>REG_DWORD<br>REG_DWORD<br>REG_DWORD<br>REG_DWORD<br>REG_DWORD<br>REG_DWORD<br>REG_DWORD<br>REG_DWORD | Edit DV<br>Value n<br>Enable<br>Value d | eProviders\NtpServer<br>Data<br>(value not set)<br>0x00000001 (1)<br>0x00000000 (0)<br>0x00000010 (16)<br>0x0000001e (30)<br>0x000000080 (128)<br>0x00000004 (4)<br>VORD (32-bit) Value<br>ame:<br>d<br>ata: | Base<br>Hexadecima<br>Decimal | 1  | ×    |          |
| <          | > <b>.</b> w | /arpJITSvc<br>>                                                                                                    | ~   |                                                                                                    |                                                                                                    |                                         |                                                                                                    | ОК                            | Ca | ncel |          |

3. Do not close the Registry Editor because it is used in the following steps.

#### 5.1.1.4 UPDATE THE WINDOWS REGISTRY TO CONFIGURE THE ANNOUNCE FLAGS

- 1. Navigate to the registry key: Computer\HKEY\_LOCAL\_MACHINE\SYSTEM\CurrentControlSet\Services\W32Time\Config
- 2. Double-click AnnounceFlags, change the Value data to 5, select a Base of Hexadecimal, and click OK.

| 📑 Registry Editor                |                      |                     |                    | _ | $\times$ |
|----------------------------------|----------------------|---------------------|--------------------|---|----------|
| File Edit View Favorites Help    |                      |                     |                    |   | <br>     |
| Computer\HKEY_LOCAL_MACHINE\SYST | EM\CurrentControlSet | Services\W32Time\Co | onfig              |   | <br>-    |
| > Vwifibus ^                     | Name                 | Туре                | Data               |   | ^        |
| > Vwififit                       | (Default)            | REG_SZ              | (value not set)    |   |          |
| > Vwifimp                        | AnnounceFlags        | REG_DWORD           | 0x0000000a (10)    |   |          |
| ✓ W32Time                        | ClockAdjustment      | REG DWORD           | 0x00000320 (800)   |   |          |
| Config                           | ClockHoldoverPe      | Edit DWORD (32-bi   | it) Value          | × |          |
| Parameters                       | B EventLogFlags      |                     |                    | _ |          |
| > Secure Time                    | FrequencyCorrec      | Value name:         |                    |   |          |
| TimeBrouid                       | 11 HoldPeriod        | AnnounceFlags       |                    |   |          |
| TriggerInfe                      | B largePhaseOffset   | Value data:         | Base               |   |          |
| WaaSMedicSvr                     | BastKnownGood        | data.               | Hovadasimal        |   |          |
| WacomPen                         |                      | <b>9</b>            | Hexadecimar        | , |          |
| WalletService                    | MawAllowedDhee       | _                   | Decimal            |   |          |
| wanarp                           | in MaxAllowedPhas    |                     |                    | _ |          |
| wanarpy6                         | MaxivegPhaseCo       |                     | OK Cancel          |   |          |
| WarnIITSvc                       | MaxPollInterval      |                     |                    |   |          |
| whengine                         | MaxPosPhaseCor       | REG_DWORD           | 0x0000d2f0 (54000) |   |          |
| > WbioSrvc                       | MinPollInterval      | REG_DWORD           | 0x0000000a (10)    |   |          |
| weifs                            | 201 PhaseCorrectRate | REG_DWORD           | 0x0000001 (1)      |   |          |
|                                  | PollAdjustFactor     | REG_DWORD           | 0x00000005 (5)     |   |          |

Operating Manual CLVV NINTD Clock Manual

3. Close the Registry Editor.

#### 5.1.1.5 START THE LOCAL WINDOWS NTP TIME SERVICE

- In the File Explorer, navigate to: Control Panel\System and Security\Administrative Tools
- 2. Double-click Services.
- 3. In the Services list, right-click on Windows Time and configure the following settings:
  - 1. Startup type: Automatic
  - 2. Service Status: Start
  - 3. OK

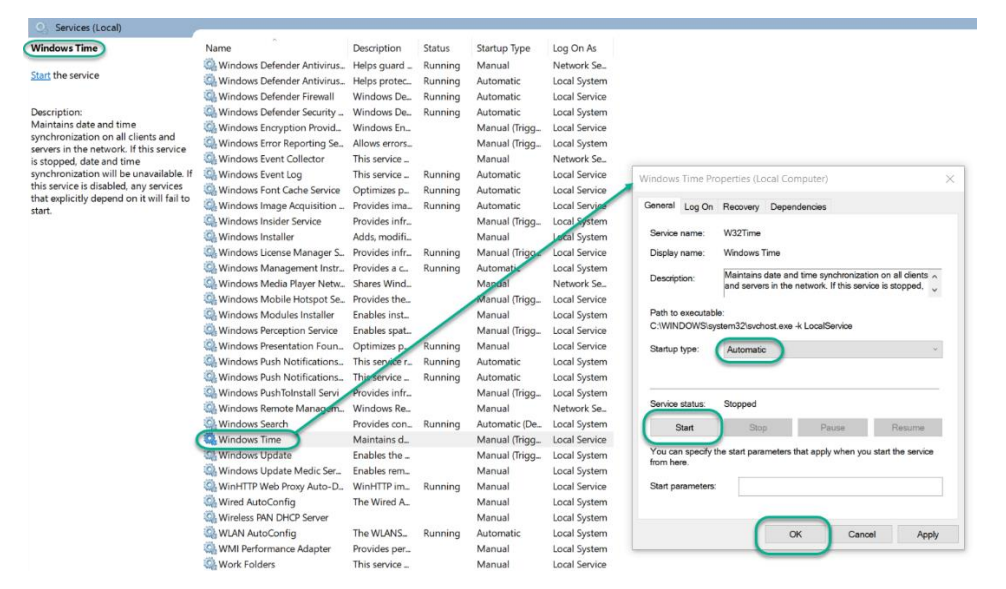

The local NTP Time Server configuration is now complete. You now can synchronize the time of other computers and devices on your local network.

Table of Contents

www.electromed.co.in

Page 10 of 18

#### 5.2 WINDOWS FIREWALL SETTINGS

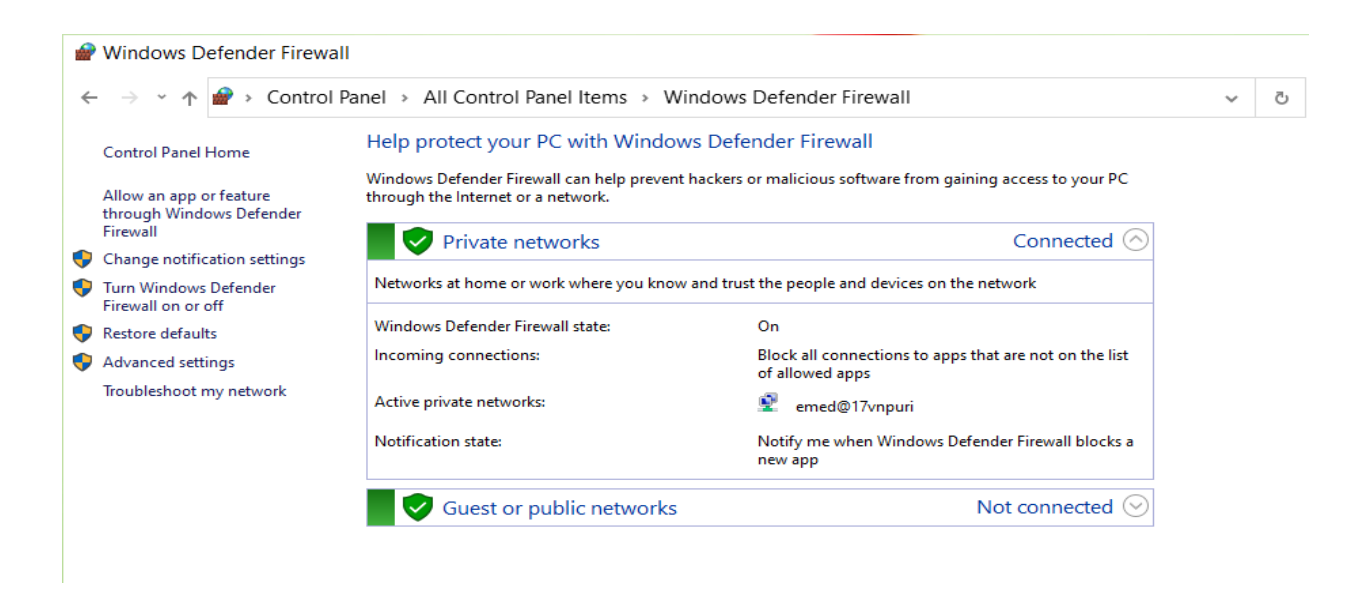

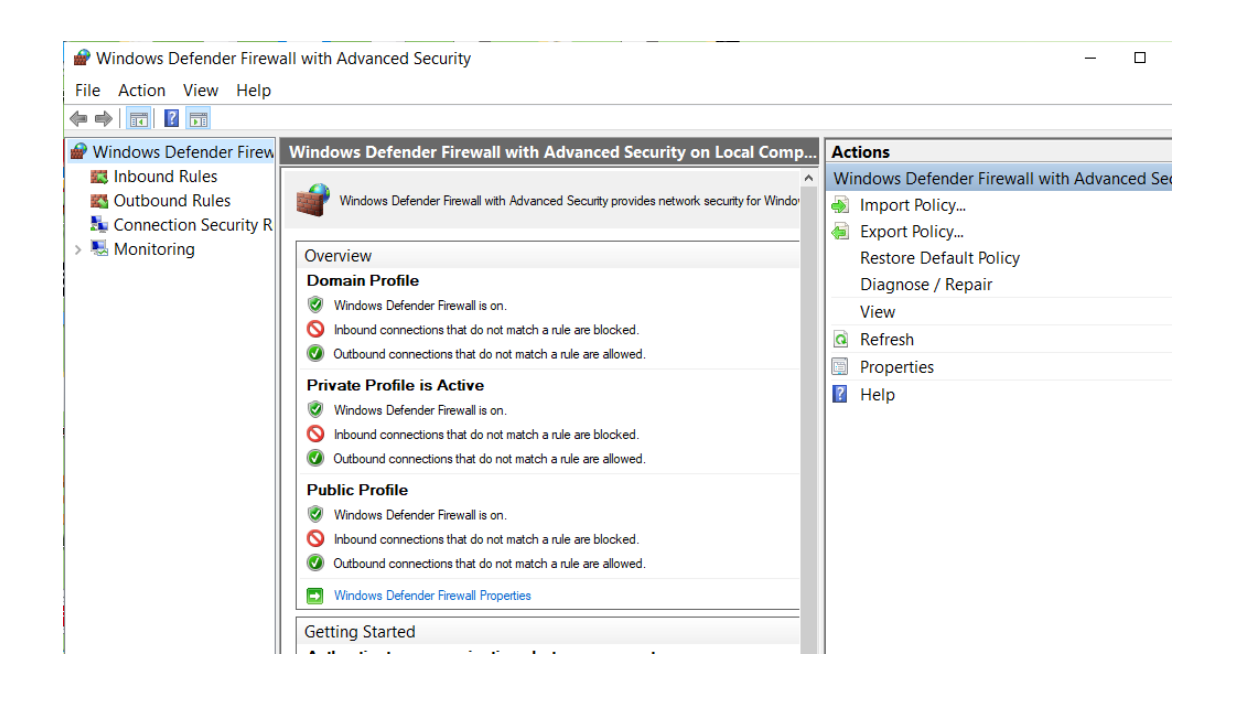

Page 11 of 18

## 5.3 INBOUND RULES

| 📽 Windows Defender Firewall with Advanced Security – 🗖 🛛 🗙 |                                                                       |       |                          |                                                                                               |  |  |   |
|------------------------------------------------------------|-----------------------------------------------------------------------|-------|--------------------------|-----------------------------------------------------------------------------------------------|--|--|---|
| File Action View Help                                      |                                                                       |       |                          |                                                                                               |  |  |   |
| 🗢 🔿 📶 🔂 🖬                                                  |                                                                       |       |                          |                                                                                               |  |  |   |
| I Windows Defender Firew                                   | Inbound Rules                                                         |       |                          | Actions                                                                                       |  |  |   |
| Cutbound Rules                                             | Name<br>Ø AnyDesk                                                     | Group | Profile ^<br>Public      | Inbound Rules<br>Rule                                                                         |  |  | - |
| <ul> <li>Monitoring</li> </ul>                             | <ul> <li>AnyDesk</li> <li>AnyDesk</li> </ul>                          |       | Private<br>Private       | <ul> <li>▼ Filter by Profile</li> <li>▼ Filter by State</li> <li>▼ Filter by State</li> </ul> |  |  | * |
|                                                            | AnyDesk     AnyDesk     AnyDesk                                       |       | Domai<br>Domai<br>Public | View                                                                                          |  |  | • |
|                                                            | anydesk (3).exe                                                       |       | Public                   | Export List                                                                                   |  |  |   |
|                                                            | <ul> <li>Apowersoft Online Launcher</li> <li>bluejeans.exe</li> </ul> |       | All<br>Public            |                                                                                               |  |  |   |
|                                                            | <ul> <li>bluejeans.exe</li> <li>ffmpeg</li> </ul>                     |       | Public<br>Private        |                                                                                               |  |  |   |
|                                                            | <ul><li>ffmpeg</li><li>HD2018</li></ul>                               |       | Private<br>Private       |                                                                                               |  |  |   |
|                                                            | <ul> <li>HD2018</li> <li>HD2018</li> </ul>                            |       | Private<br>Public        |                                                                                               |  |  |   |
|                                                            | ♥ HD2018<br>♥ HDPlayer                                                |       | Public<br>Public         |                                                                                               |  |  |   |
|                                                            | ♥ HDPlayer<br>Shdset                                                  |       | Public<br>Private        |                                                                                               |  |  |   |
|                                                            | N hdset                                                               |       | Private<br>Public        |                                                                                               |  |  |   |
|                                                            | S hdset                                                               |       | Public                   |                                                                                               |  |  |   |
| < >                                                        | <                                                                     |       | > Public V               |                                                                                               |  |  |   |

| Rule Type                                                                  |                                                                                                    |
|----------------------------------------------------------------------------|----------------------------------------------------------------------------------------------------|
| Select the type of firewall rule                                           | e to create.                                                                                                    |
| Steps:                                                                     |                                                                                                    |
| Rule Type                                                                  | What type of rule would you like to create?                                                                                                    |
| <ul> <li>Program</li> <li>Action</li> <li>Profile</li> <li>Name</li> </ul> | <ul> <li>● Program</li> <li>Bute that controls connections for a program.</li> <li>● Popt</li> <li>Bute that controls connections for a TCP or UDP port.</li> <li>● Prodefined:</li> <li>● ProvealAP1.dll.90200</li> <li>✓ Rute that controls connections for a Windows experience.</li> <li>● Dustom Rute.</li> </ul> |

Table of Contents

www.electromed.co.in

Page **12** of **18** 

|                                                                          | Operating Manual - CLxx-N NTP Clock Manual                                                                                                    |
|--------------------------------------------------------------------------|----------------------------------------------------------------------------------------------------|
| New Inbound Rule W Protocol and Ports Specify the protocols and ports to | Vizard ×                                                                                                    |
| Steps:<br>Protocol and Ports<br>Action<br>Profile<br>Name                | Does this rule apply to TCP or UDP?         ICP         JDP         Does this rule apply to all local ports or specific local ports?         All local ports         Specific local ports         123         Example: 80, 443, 5000-5010 |
| New Inbound Rule W Action Specify the action to be taken who             | rizard ×                                                                                                    |
| Steps:<br>Protocol and Ports<br>Action<br>Profile<br>Name                | What action should be taken when a connection matches the specified conditions? <ul> <li></li></ul>                                                                                                    |

Table of Contents

www.electromed.co.in

Page **13** of **18** 

| s rule applies.                                                                                                    |                                                                                                    |                                                                                                    |
|----------------------------------------------------------------------------------------------------|----------------------------------------------------------------------------------------------------|----------------------------------------------------------------------------------------------------|
|                                                                                                    |                                                                                                    |                                                                                                    |
| When does this rule apply?           Image: Domain           Applies when a computer is connected                                                | to its corporate domain.                                                                                                    |                                                                                                    |
| Applies when a computer is connected<br>Applies when a computer is connected<br>or work place.<br>Public<br>Applies when a computer is connected | to a private network location, such as a hor<br>I to a public network location.                                                                                                    | me<br>Cancel                                                                                                    |
|                                                                                                    |                                                                                                    | Cancer                                                                                                    |
| lizard<br>of this rule.                                                                                                    |                                                                                                    | ×                                                                                                    |
|                                                                                                    |                                                                                                    |                                                                                                    |
|                                                                                                    |                                                                                                    |                                                                                                    |
|                                                                                                    |                                                                                                    |                                                                                                    |
|                                                                                                    |                                                                                                    |                                                                                                    |
| <u>N</u> ame:                                                                                                    |                                                                                                    |                                                                                                    |
| UDP123Incomming                                                                                                    |                                                                                                    |                                                                                                    |
| Description (optional):                                                                                                    |                                                                                                    |                                                                                                    |
|                                                                                                    |                                                                                                    |                                                                                                    |
|                                                                                                    |                                                                                                    |                                                                                                    |
|                                                                                                    |                                                                                                    |                                                                                                    |
|                                                                                                    | Image: Name:       Mame: Name: N | rule apples.  When does this rule apply?  Domain Apples when a computer is connected to its corporate domain.  Apples when a computer is connected to a private network location, such as a hor or work place.  Public Apples when a computer is connected to a public network location.   Reck Mext >   Name: UDP123Incomming  Description (optional): |

Table of Contents

www.electromed.co.in

Page **14** of **18** 

## 5.4 OUTBOUND RULES

| Pindows Defender Firew  | Windows Defender Firewall with Advanced Security |                       |           |                     |  | × |
|-------------------------|--------------------------------------------------|-----------------------|-----------|---------------------|--|---|
| File Action View Help   |                                                  |                       |           |                     |  |   |
| 🗢 🔿 🖄 📷 🗟 🖬             |                                                  |                       |           |                     |  |   |
| Prindows Defender Firew | Outbound Rules                                   |                       |           | Actions             |  |   |
| 🗱 Inbound Rules         | Name                                             | Group                 | Profile ^ | Outbound Rules      |  | • |
| K Outbound Rules        | Apowersoft Online Launcher                       |                       | All       | 🝇 New Rule          |  |   |
| Connection Security R   | Online Video Converter                           |                       | All       | ▼ Filter by Profile |  | • |
| > 🛃 Monitoring          | UDP123OutgoingNTP                                |                       | All       | Filter by State     |  | • |
|                         | Video Converter Studio                           |                       | All       | Filter by Group     |  | • |
|                         | @{Microsoft.AAD.BrokerPlugin_1                   | @{Microsoft.AAD.Brok  | All       | View                |  | • |
|                         | @{Microsoft.AccountsControl_10                   | @{Microsoft.Accounts  | All       | Refresh             |  |   |
|                         | @{Microsoft.LockApp_10.0.1713                    | @{Microsoft.LockApp   | All       | 🗟 Export List       |  |   |
|                         | @{Microsoft.MicrosoftEdge_42.1                   | @{Microsoft.Microsoft | All       | 🛿 Help              |  |   |
|                         | @{Microsoft.MicrosoftEdge_42.1                   | @{Microsoft.Microsoft | All       |                     |  |   |
|                         | @{Microsoft.PPIProjection_10.0.1                 | @{Microsoft.PPIProjec | Public    |                     |  |   |
|                         | @{Microsoft.PPIProjection_10.0.1                 | @{Microsoft.PPIProjec | All       |                     |  |   |
|                         | @{Microsoft.Windows.Apprep.C                     | @{Microsoft.Windows   | All       |                     |  |   |
|                         | @{Microsoft.Windows.CloudExp                     | @{Microsoft.Windows   | All       |                     |  |   |
|                         | @{Microsoft.Windows.CloudExp                     | @{Microsoft.Windows   | All       |                     |  |   |
|                         | @{Microsoft.Windows.ContentD                     | @{Microsoft.Windows   | All       |                     |  |   |
|                         | @{Microsoft.Windows.ContentD                     | @{Microsoft.Windows   | All       |                     |  |   |
|                         | 😻 @{Microsoft.Windows.Cortana_1                  | @{Microsoft.Windows   | All       |                     |  |   |
|                         | 😻 @{Microsoft.Windows.Cortana_1                  | @{Microsoft.Windows   | All       |                     |  |   |
|                         | @{Microsoft.Windows.Holograp                     | @{Microsoft.Windows   | All       |                     |  |   |
|                         | @{Microsoft.Windows.OOBENet                      | @{Microsoft.Windows   | All       |                     |  |   |
|                         | @{Microsoft.Windows.ParentalC                    | @{Microsoft.Windows   | All       |                     |  |   |
|                         | @{Microsoft.Windows.PeopleEx                     | @{Microsoft.Windows   | All       |                     |  |   |
|                         | @{Microsoft.Windows.SecHealth                    | @{Microsoft.Windows   | All       |                     |  |   |
|                         | 🖉 @{Microsoft.Windows.ShellExpe                  | @{Microsoft.Windows   | All       |                     |  |   |
|                         | @{Microsoft.Windows.ShellExpe                    | @{Microsoft.Windows   | All 🗸     |                     |  |   |
| < >                     | <                                                |                       | >         | ]]                  |  |   |

| 🔗 New Outbound Rule                                                    | Wizard                                      | $\times$ |
|------------------------------------------------------------------------|---------------------------------------------|----------|
| Rule Type                                                              |                                             |          |
| Select the type of firewall rule to o                                  | eate.                                       |          |
| Steps:<br>Rule Type<br>Protocol and Ports<br>Action<br>Profile<br>Name | What type of rule would you like to create? |          |
|                                                                        | < Back Next > Cancel                        |          |

Table of Contents

www.electromed.co.in

Page **15** of **18** 

| A New Outbound Pula                        | Wizard                                                                                                    |   |  |
|--------------------------------------------|----------------------------------------------------------------------------------------------------|---|--|
|                                            | Wizaru                                                                                                    |   |  |
| Protocol and Ports                         |                                                                                                    |   |  |
| Specify the protocols and ports to         | which this rule applies.                                                                                  |   |  |
| Steps:                                     |                                                                                                    |   |  |
| Rule Type                                  | Does this rule apply to TCP or UDP?                                                                       |   |  |
| Protocol and Ports                         | ● <u>I</u> CP                                                                                             |   |  |
| Action                                     | ○ <u>U</u> DP                                                                                             |   |  |
| Profile                                    |                                                                                                    |   |  |
| Name                                       | Does this rule apply to all remote ports or specific remote ports?                                        |   |  |
|                                            |                                                                                                    |   |  |
|                                            | All remote ports      Specific prote ports      122                                                       |   |  |
|                                            | Example: 80, 443, 5000-5010                                                                               |   |  |
|                                            |                                                                                                    |   |  |
|                                            |                                                                                                    |   |  |
|                                            |                                                                                                    |   |  |
|                                            |                                                                                                    |   |  |
|                                            |                                                                                                    |   |  |
|                                            |                                                                                                    |   |  |
|                                            |                                                                                                    |   |  |
|                                            |                                                                                                    |   |  |
|                                            |                                                                                                    |   |  |
|                                            |                                                                                                    |   |  |
|                                            | < <u>Back</u> <u>Next</u> > Cancel                                                                        |   |  |
|                                            |                                                                                                    |   |  |
| Action<br>Specify the action to be taken w | when a connection matches the conditions specified in the rule.                                           |   |  |
| Steps:                                     |                                                                                                    |   |  |
| Rule Type                                  | What action should be taken when a connection matches the specified conditions?                           |   |  |
| Protocol and Ports                         | Allow the connection                                                                                      |   |  |
| Action                                     | This includes connections that are protected with IPsec as well as those are not.                         |   |  |
| Profile                                    | Allow the connection if it is secure                                                                      |   |  |
| Name                                       | This includes only connections that have been authenticated by using IPsec. Connections                   |   |  |
|                                            | will be secured using the settings in IPsec properties and rules in the Connection Security<br>Rule node. |   |  |
|                                            | Customi <u>z</u> e                                                                                        |   |  |
|                                            |                                                                                                    |   |  |
|                                            | O Block the connection                                                                                    |   |  |
|                                            |                                                                                                    |   |  |
|                                            |                                                                                                    |   |  |
|                                            |                                                                                                    |   |  |
|                                            |                                                                                                    |   |  |
|                                            |                                                                                                    |   |  |
|                                            |                                                                                                    |   |  |
|                                            |                                                                                                    |   |  |
|                                            |                                                                                                    |   |  |
|                                            | < Back Next > Cancel                                                                                      |   |  |
|                                            |                                                                                                    | - |  |
|                                            |                                                                                                    |   |  |

| Profile                                                                             | vvizaro                                                                                                    | >                                          |  |
|-------------------------------------------------------------------------------------|----------------------------------------------------------------------------------------------------|--------------------------------------------|--|
| Specify the profiles for which this                                                 | rule applies.                                                                                                   |                                            |  |
| Steps:                                                                              |                                                                                                    |                                            |  |
| Rule Type                                                                           | When does this rule apply?                                                                                      |                                            |  |
| Protocol and Ports                                                                  |                                                                                                    |                                            |  |
| Action                                                                              | Domain                                                                                                    |                                            |  |
| Profile                                                                             | Applies when a computer is connected to                                                                         | its corporate domain.                      |  |
| Name                                                                                | <ul> <li>Private</li> <li>Applies when a computer is connected to<br/>or work place.</li> <li>Public</li> </ul> | a private network location, such as a home |  |
|                                                                                     | Applies when a computer is connected to                                                                         | a public network location.                 |  |
|                                                                                     |                                                                                                    | < Back Next > Cancel                       |  |
| Name Specify the name and description Steps: Protocol and Ports Action Profile Name | of this rule.           Name:           UDPOutbound 123           Description (optional):                       |                                            |  |
|                                                                                     |                                                                                                    |                                            |  |
|                                                                                     |                                                                                                    | < Back Finish Cancel                       |  |
|                                                                                     |                                                                                                    |                                            |  |
|                                                                                     |                                                                                                    |                                            |  |

Table of Contents

www.electromed.co.in

Page **17** of **18**